# Multifunction Analyzer Tutorial for LA

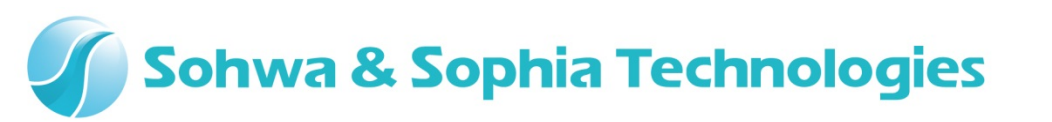

#### Sohwa & Sophia Technologies

### Contents

- 01. Introduction
- 02. Equipments
- 03. Starting Up
- 04. Connections
- 05. Starting the Setup Dialog
- 06. Setting the Position
- 07. Starting the Waveform Observation
- 08. Starting the Setup Dialog
- 09. Setting the Trigger
- 10. Setting the Horizontal Range
- 11. Setting the Post Trigger
- 12. Stopping the Waveform Observation

#### Sohwa & Sophia Technologies

#### **01. Introduction**

This document describes the flow of how to operate the **Logic Analyzer function** [the abbreviated title is **LA**] that is implemented in the **Multifunction Analyzer** [the abbreviated title is the **MFA**].

If you have any words you don't know, such as name, please refer to the **Hardware Users Manual** for the **MFA** and the **Help** for the **MFA application**.

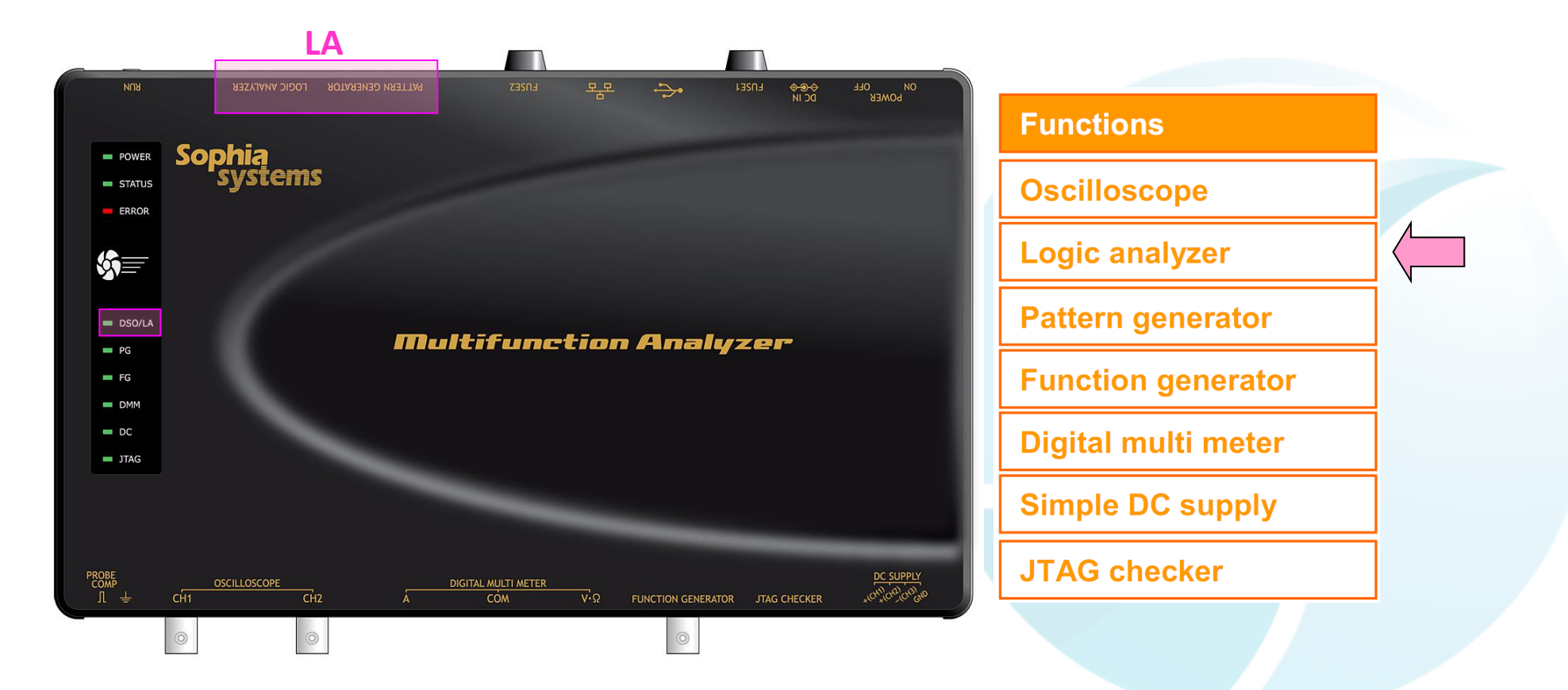

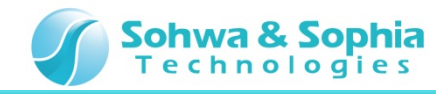

## **02. Equipments**

Please prepare the following equipments.

- MFA [Qty:1]
- USB cable of type mini B [Qty:1] [Sold separately]
- AC adapter and AC cable [Qty:1]
- LA/PG cable [Qty:1]
- Grabber clips [Qty:2]
- PC [with the MFA application] [Qty:1]

\*Please refer to the Installation Manual for how to install of the MFA application.

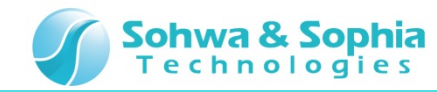

#### 03. Starting Up

Connect the Host PC and the MFA's equipments.

Then, turn on power to the MFA and start the MFA application.

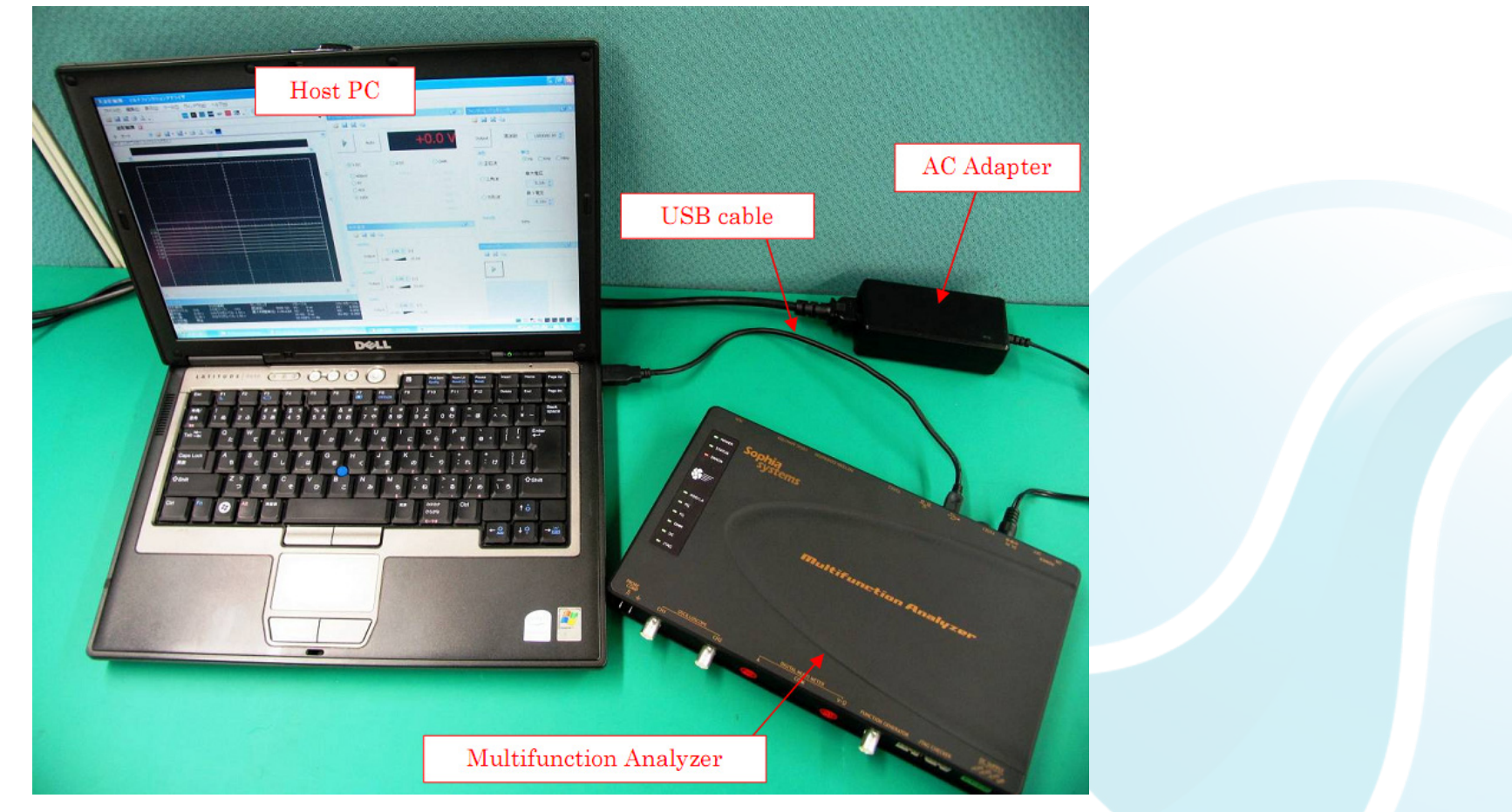

\* For details about how to connect the Host PC, the MFA's equipments and about how to start the MFA, please refer to the Hardware Users Manual.

\* For details about how to start the MFA application, please refer to the Help.

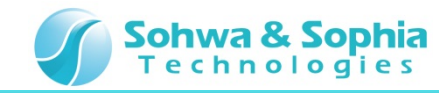

#### **04.** Connections

In this section, describes connections for performing LA measurement.

- 1. Connect the LA/PG cable to the LA/PG connector.
- 2. Connect the **Grabber clips** to the **LA/PG cable**.

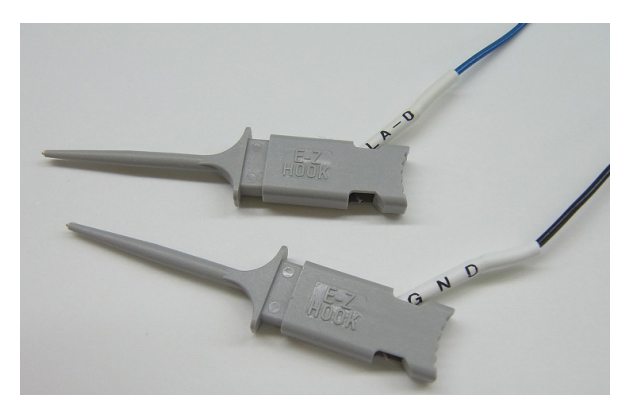

- 3. Connect the LA/PG cable GND to the MFA PROBE COMP GND.
- 4. Connect the LA/PG cable LA-0 to the MFA PROBE COMP Signal.

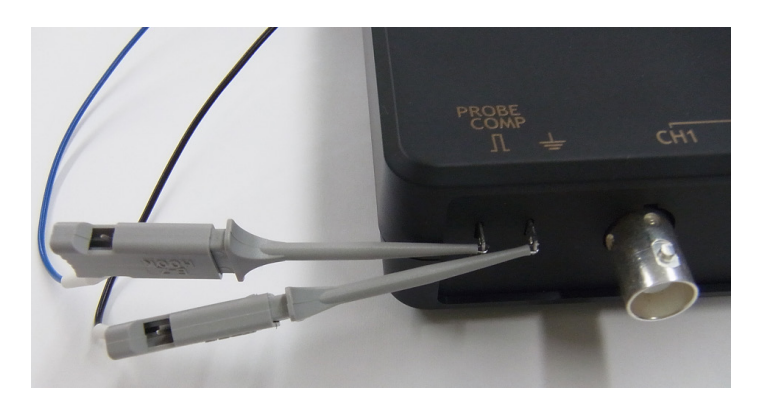

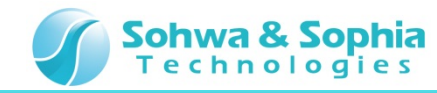

### **05. Start the Setup Dialog**

In this section, describes how to start the Waveform Observation Setup Dialog of the MFA application.

#### Click Waveform Observation.

#### **Click Waveform Observation**

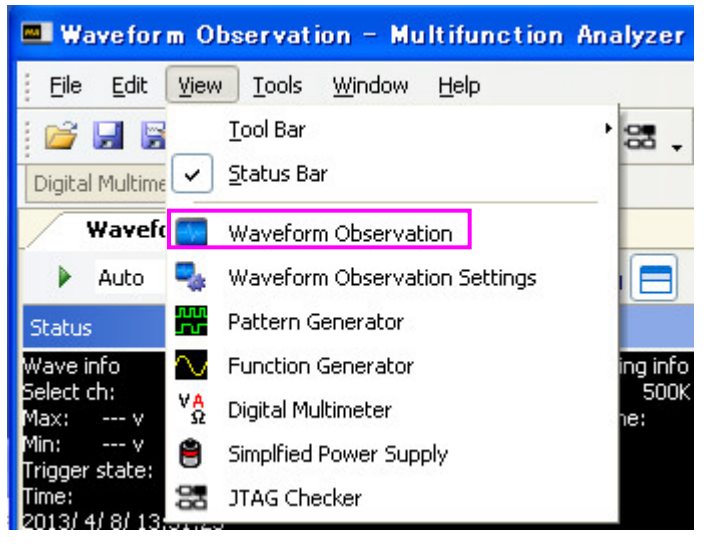

#### **Waveform Observation Setup Dialog**

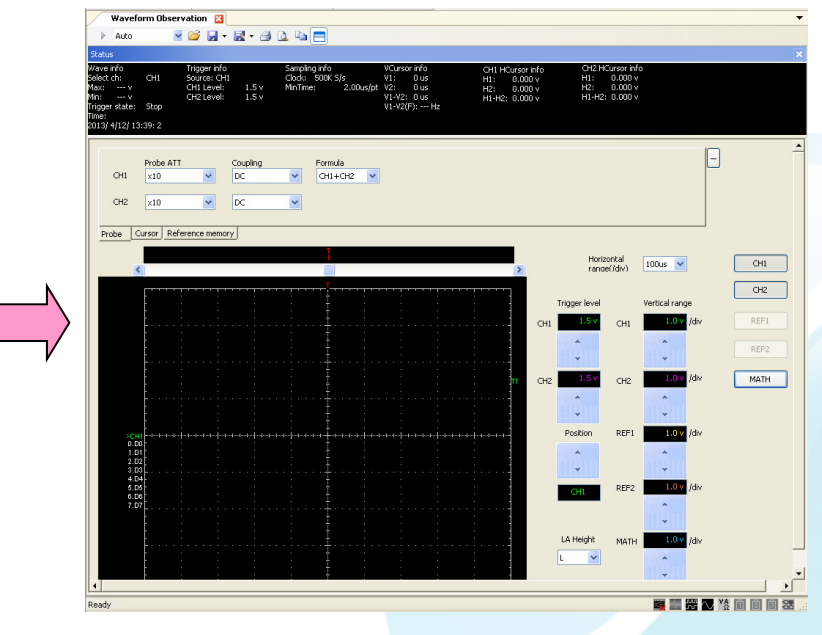

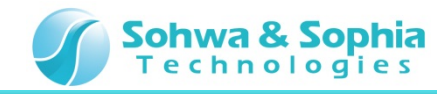

#### **06. Setting the Position**

In this section, describes how to move the LA-D0 position.

In order to observe the LA CH0, moving the LA-D0 position.

Move to the **LA-D0 position** shown in the figure below by **Drag and Drop** or the **up/down Button**.

| 1          |                                                                       | 3   | Horiz         |  |
|------------|-----------------------------------------------------------------------|-----|---------------|--|
| 1          |                                                                       |     | Tana          |  |
|            |                                                                       |     | Trigger level |  |
|            |                                                                       | 0   | CH1 1.5 V     |  |
|            |                                                                       |     | •<br>•        |  |
| J.UU       |                                                                       | 1 ( | CH2 1.5 V     |  |
|            |                                                                       |     | *             |  |
|            |                                                                       |     | Ŧ             |  |
| CH1        | ավույննդիունակություններույն վորդապումը ույններներությունություն<br>- |     | Position      |  |
| .D1        |                                                                       |     | <b>1</b>      |  |
| .D3<br>.D4 |                                                                       |     | DO            |  |
| .D6<br>.D7 |                                                                       |     |               |  |
|            |                                                                       |     |               |  |

Moving the LA-D0 [0.D0 mark] Position

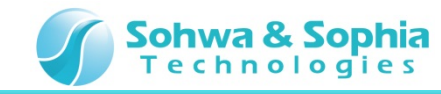

## **07. Starting the Waveform Observation**

In this section, using LA CHO, make the observation of the output waveform from PG.

1. Click the **Waveform Observation Start Button** [It is also possible by pressing the **PLAY button** of **MFA**].

💽 🕞 🚰 🗸 Click the Waveform Observation Start Button

2. The square wave will be observable in the LA CHO.

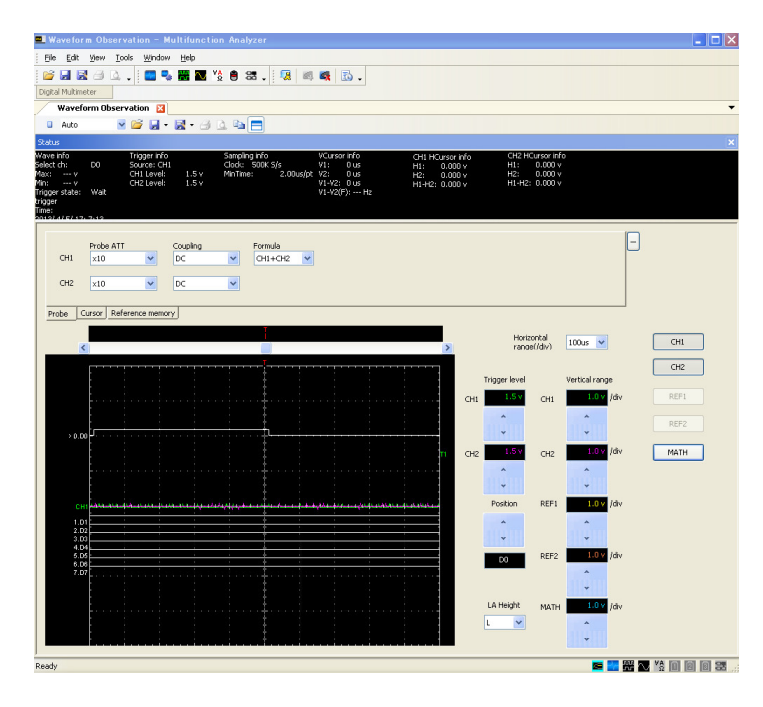

Waveform Observation 🔀

Auto

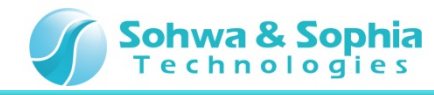

# **08. Start the Setup Dialog**

In this section, describes how to start the Waveform Observation Settings dialog of the MFA application.

#### Click Waveform Observation Settings.

| Click Waveform Observation Settings                                                                                                    | Waveform Observation Settings dialog                                                                                                    |  |  |  |
|----------------------------------------------------------------------------------------------------|----------------------------------------------------------------------------------------------------|--|--|--|
| Waveform Observation - Multifunction Analyzer                                                                                                    | Waveform observation setting                                                                                                    |  |  |  |
| Waveform Observation - Multifunction Analyzer   File Edit View Tools Window Help   Image: Status Image: Status Image: Status Image: Status Image: Status   Wavefr Waveform Observation Image: Status Image: Status Image: Status Image: Status   Vave info Status Image: Pattern Generator Image: Status Image: Status Image: Status   Wave info Select ch: Via Digital Multimeter Image: Status Image: Status   Wax: Image: Status Simplfied Power Supply Image: Status Image: Status   Max: Image: Status Image: Status Image: Status Image: Status | Value Value   Image: Strong Image: Strong   Interpolation Image: Strong   Interpolation Image: Strong   Interinterpolation |  |  |  |

#### Waveform Observation Settings dialog

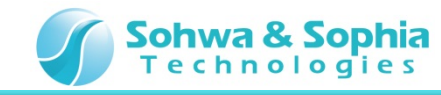

# **09. Setting the Trigger**

In this section, describes how to set the Trigger. Then, check the waveform.

- 1. Click **INT** in the **Trigger sauce**.
- 2. Set **"1**" in the **LA CHO of Pattern**.
- 3. Check that there is the **rising edge of waveform** in the same position as the **trigger mark**.

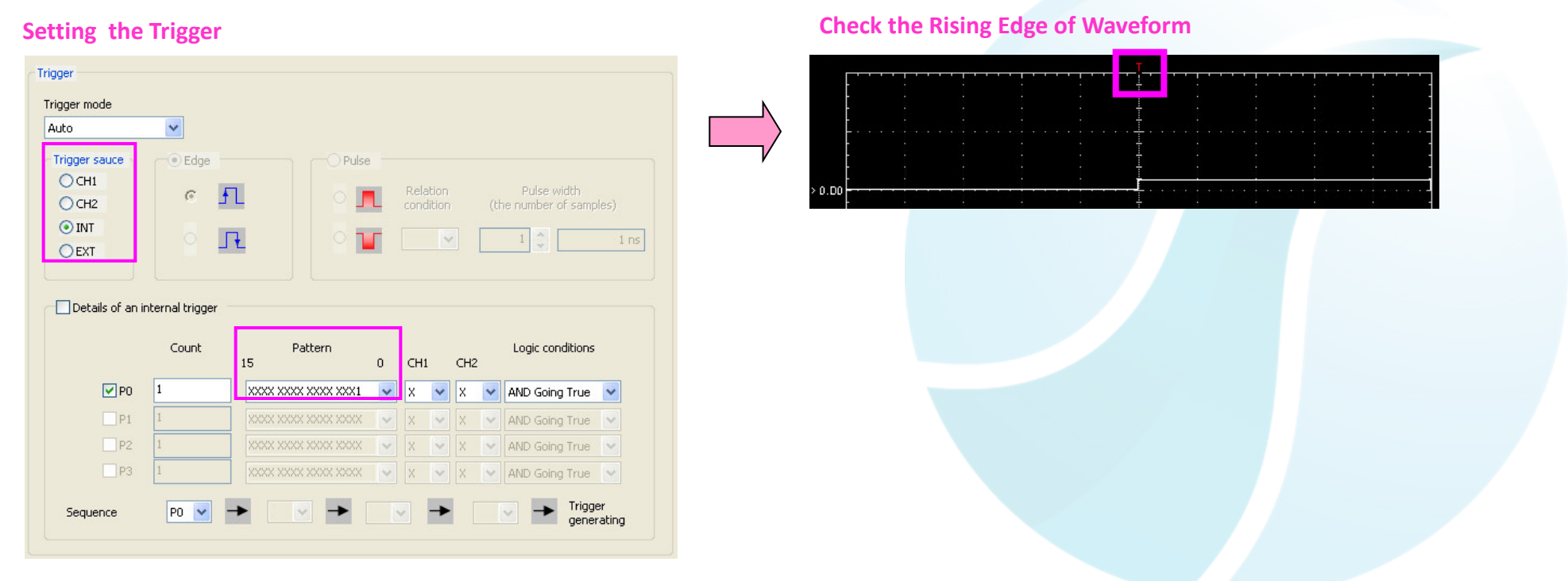

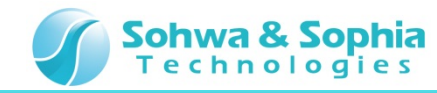

# **10. Setting the Horizontal Range**

In this section, describes how to set the Horizontal range.

- 1. Select **250us** in the drop down list of the **Horizontal range**.
- 2. The waveform of 1kHz will be observable in the LA CHO.

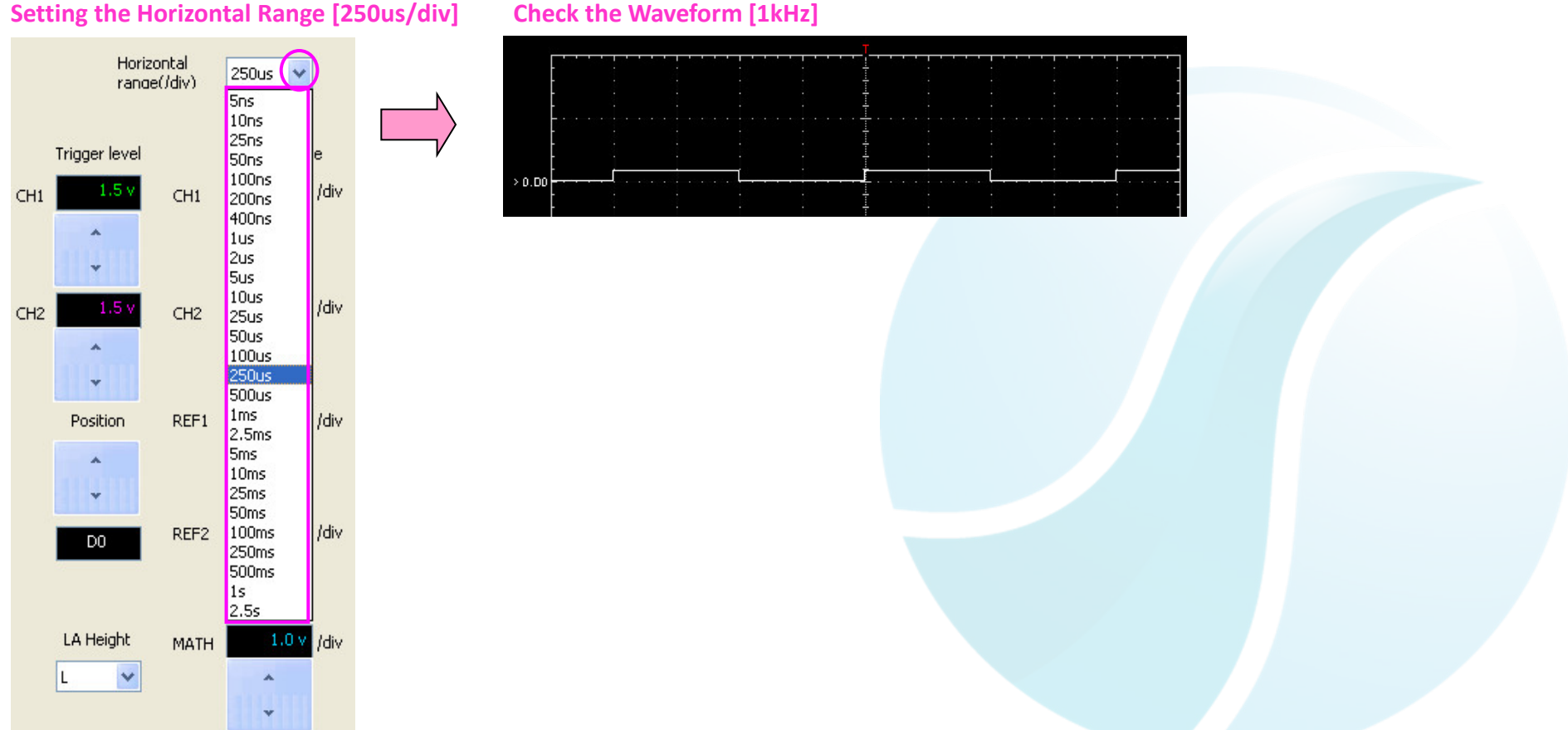

12

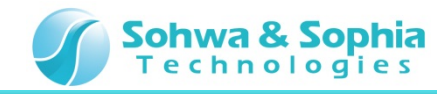

#### **11. Setting the Post Trigger**

In this section, describes how to set the **post trigger**.

Move to the **post trigger position** shown in the figure below by **Drag and Drop**.

In this case, it is possible to get more data after the trigger is hit.

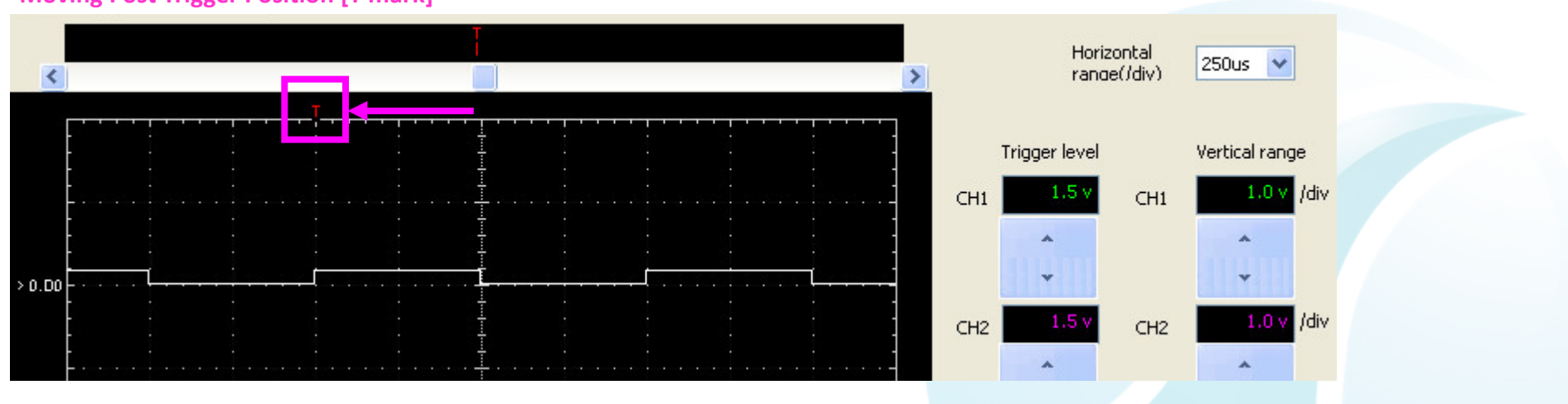

#### Moving Post Trigger Position [T mark]

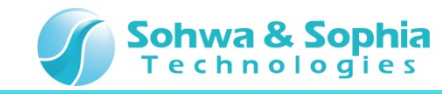

## **12. Stopping the Waveform Observation**

Finally, stop the **Waveform Observation** [the use, for example, to check the waveform].

Click the **Waveform Observation Stop Button** [It is also possible by pressing the **PLAY button** of the **MFA**].

| 6 | Wavefor | veform Observation |      |  |  |
|---|---------|--------------------|------|--|--|
|   | Auto    | 🗹 🚰 l              | - 12 |  |  |

Click the Waveform Observation Stop Button

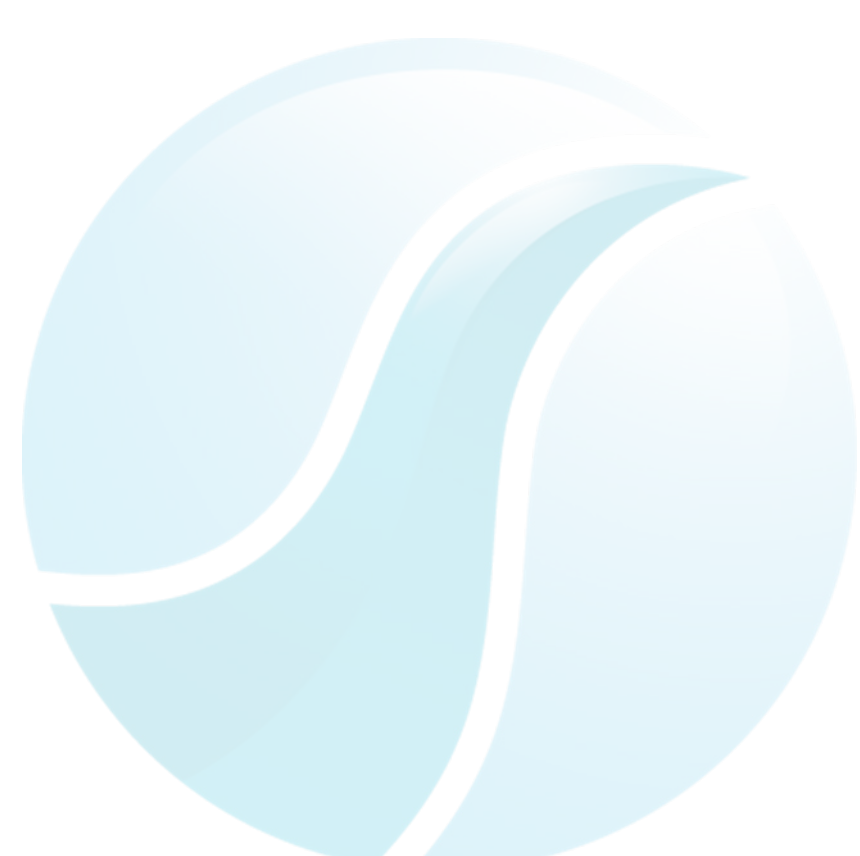

This tutorial is completed.